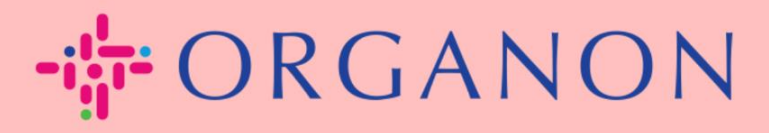

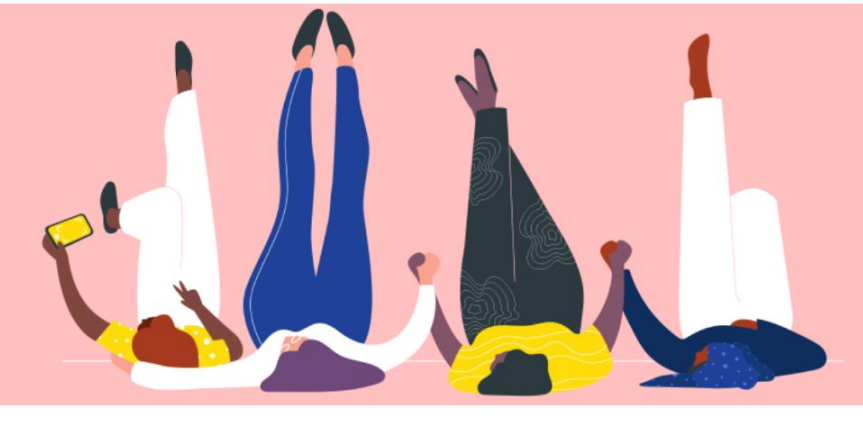

## วิธี การป้อนข้อมูล ติดต่อฉัน

คู่มือกระบวนการ

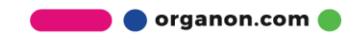

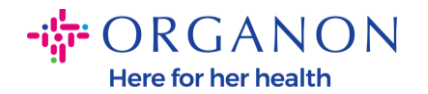

## ฉันจะป้อนข้อมูลติดต่อของฉันใน COUPA ได้อย่างไร

## 1. คุณจะได้รับอีเมลแจ้งว่าคุณเชื่อมต่อกับ Organon บน Coupa

ซึ่งคุณจะสามารถอัปเคตโปรไฟล์ของคุณซึ่งจะนำคุณไปยังหน้าใน COUPA เพื่อกรอกข้อมูลที่ขาดหายไป

| ORGANON<br>Organon UAT You are Connected to Organon on Coupa                                                                                                    |
|----------------------------------------------------------------------------------------------------|
| Powered by 🗱 coupa                                                                                                    |
| Hello Supplier,                                                                                                    |
| Organon wants you to respond by updating your company profile on Coupa, their chosen platform for Spend Management. This information is required so they can transact with you electronically.                                                                                                    |
| Coupa's Supplier Portal is completely free, setup is fast, and it helps you better transact and communicate electronically. Find out more using the links below.                                                                                                    |
| You can respond and send your information to your customer without joining, but joining allows you to more easily update your company info if it ever changes, as well as do things with <i>Organon</i> (and your other buying organizations that use Coupa) like view purchase orders, create invoices, manage POs and invoices, get real-time SMS alerts, and much more. |
| Use the buttons to either respond or decline, or forward this request to another person at your company.                                                                                                    |
| Welcome!                                                                                                    |
| Log In                                                                                                    |
| 🗱 coupa                                                                                                    |
| Business Spend Management                                                                                                    |
| To get immediate updates via SMS or change notification preferences, go here and adjust your settings                                                                                                    |

## 2. ไปที่ Business Profile จากนั้นไปที่ คำขอข้อมูล ตรวจสอบให้แน่ใจว่าคุณกำลังเลือก

Organon ที่มุมบนขวา

🛑 🔵 organon.com 🧲

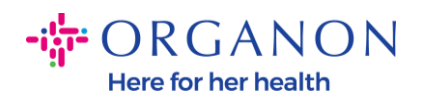

| 🗱 coupa supplier portal                                                                  | HELP -                           |
|------------------------------------------------------------------------------------------|----------------------------------|
| A Invoices Orders Business Profile Setup Service Sheets ASN Sourcing                     | Forecasts Catalogs Add-ons More  |
| Business Profile Legal Entities Information Requests Performance Evaluation              |                                  |
| Organon - Test 13JAN2025  We have auto-filled some information from your Public Profile. | Profile Organon - Test 13JAN2025 |
| Choose the correct State or Region unless you need to keep the current value.            | ×                                |
| Business Partner Data Form 110/24                                                        |                                  |
| Supplier Information<br>Test 13JAN2025                                                   | θ                                |
| Coupa how-to guides https://www.organon.com/about-organon/suppliers/c                    |                                  |
| Vendor Contact Information                                                               |                                  |

3. คุณจะมีรายการฟิลด์ที่ต้องกรอกมากมาย อย่างไรก็ตาม

โปรดจำไว้ว่าคุณต้องกรอกข้อมูลในช่องทั้งหมดด้วยเครื่องหมายดอกจันสีแดงเท่านั้น.

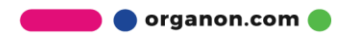

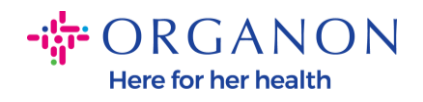

| rimary Contact                           |   |
|------------------------------------------|---|
| * Primary Contact - First Name           |   |
| First Name Here                          |   |
| * Primary Contact - Last Name            |   |
| Last Name Here                           |   |
|                                          |   |
| * Primary Contact - Email Address        |   |
| companyname@domain.me                    | i |
| Primary Contact - Mobile Phone US/Canada |   |
| Primary Contact - Work Phone             |   |
| US/Canada 🗸 321555555555                 |   |
| 650-555-1212                             |   |
| Contact Purpose Select Some Options      |   |
|                                          |   |

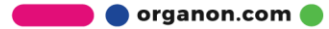

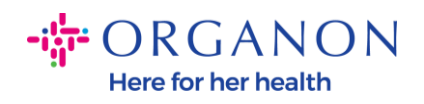

| * Region         |   |
|------------------|---|
| Country/Region   |   |
| United States    | ~ |
|                  |   |
| State Region     |   |
| Alaska - AK      | ~ |
|                  |   |
| State ISO Code   |   |
| US-AK            |   |
|                  |   |
|                  |   |
| Address Name     | ] |
|                  |   |
| Church Address   |   |
| * Street Address |   |
| Main Road 123    |   |
|                  |   |
| * City           |   |
| New York         |   |
|                  |   |
| * Postal Code    |   |
| 12345            |   |
|                  |   |

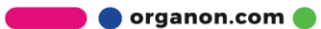

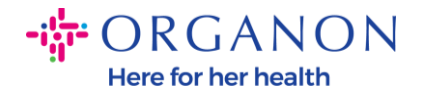

| * Tax Category                                                            | 1                                                                                                    |       |
|---------------------------------------------------------------------------|----------------------------------------------------------------------------------------------------|-------|
| US-USA (US)<br>US01 US Tax<br>mber (US01)                                 | Jentification Nu 🗶 🗸                                                                                                    |       |
|                                                                           |                                                                                                    |       |
| In case of no tax                                                         | ) of a supplier for an Indian company code, please fill with value "NA" under tax category                                                                                  | r IN. |
| In case of no tax                                                         | ) of a supplier for an Indian company code, please fill with value "NA" under tax category                                                                                  | r IN. |
| In case of no tax                                                         | O of a supplier for an Indian company code, please fill with value "NA" under tax category                                                                                  | r IN. |
| In case of no tax<br>* Tax Number<br>1234561232N                          | O of a supplier for an Indian company code, please fill with value "NA" under tax category                                                                                  | r IN. |
| In case of no tax * Tax Number 1234561232N Please enter the               | D of a supplier for an Indian company code, please fill with value "NA" under tax category 7 IX number Associated with Tax Category                                         | r IN  |
| In case of no tax * Tax Number 1234561232N Please enter the               | O of a supplier for an Indian company code, please fill with value "NA" under tax category 7 IX number Associated with Tax Category                                         | r IN  |
| In case of no tax * Tax Number 1234561232N Please enter the Do you have a | D of a supplier for an Indian company code, please fill with value "NA" under tax category  A number Associated with Tax Category  additional tax details beyond first set? | r IN  |

4. ในส่วนด้านล่าง Remit-To Addresses คุณจะต้องเพิ่มข้อมูลธนาคารของบริษัทของคุณ.

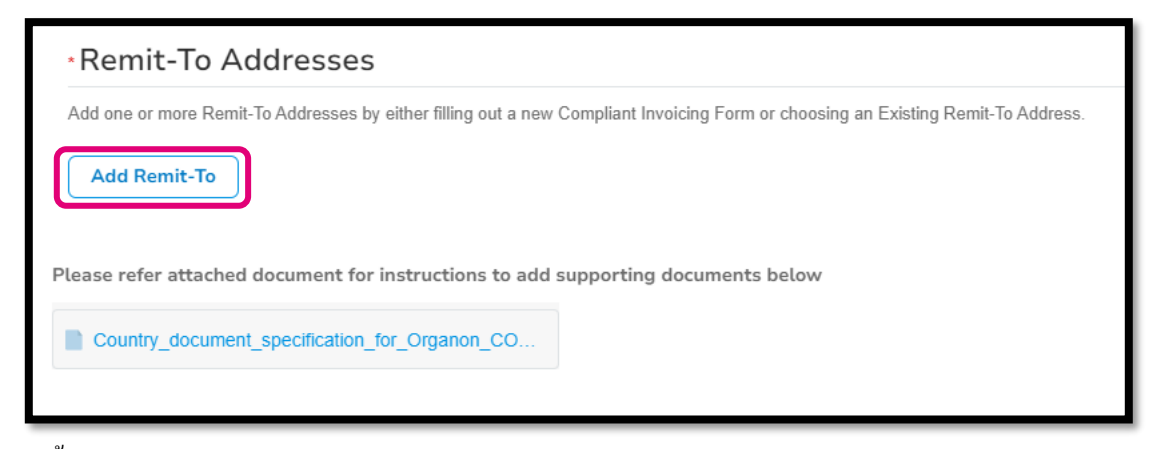

5. คุณจะเห็นหน้านี้.

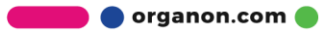

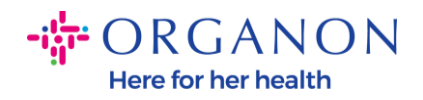

| State Region                                                   |                        |
|----------------------------------------------------------------|------------------------|
|                                                                |                        |
| How would you like to be paid?                                 |                        |
| All Methods Bank Transfers Checks Credit Cards                 | Add Payment Method     |
| Organon prefers Credit Cards, Bank Transfers, Checks Payments. |                        |
|                                                                |                        |
|                                                                |                        |
|                                                                |                        |
|                                                                |                        |
|                                                                |                        |
| Currently, there are no valid accounts availal                 | ble for your selection |
|                                                                |                        |

6. หรือคุณจะมีอันนี้.

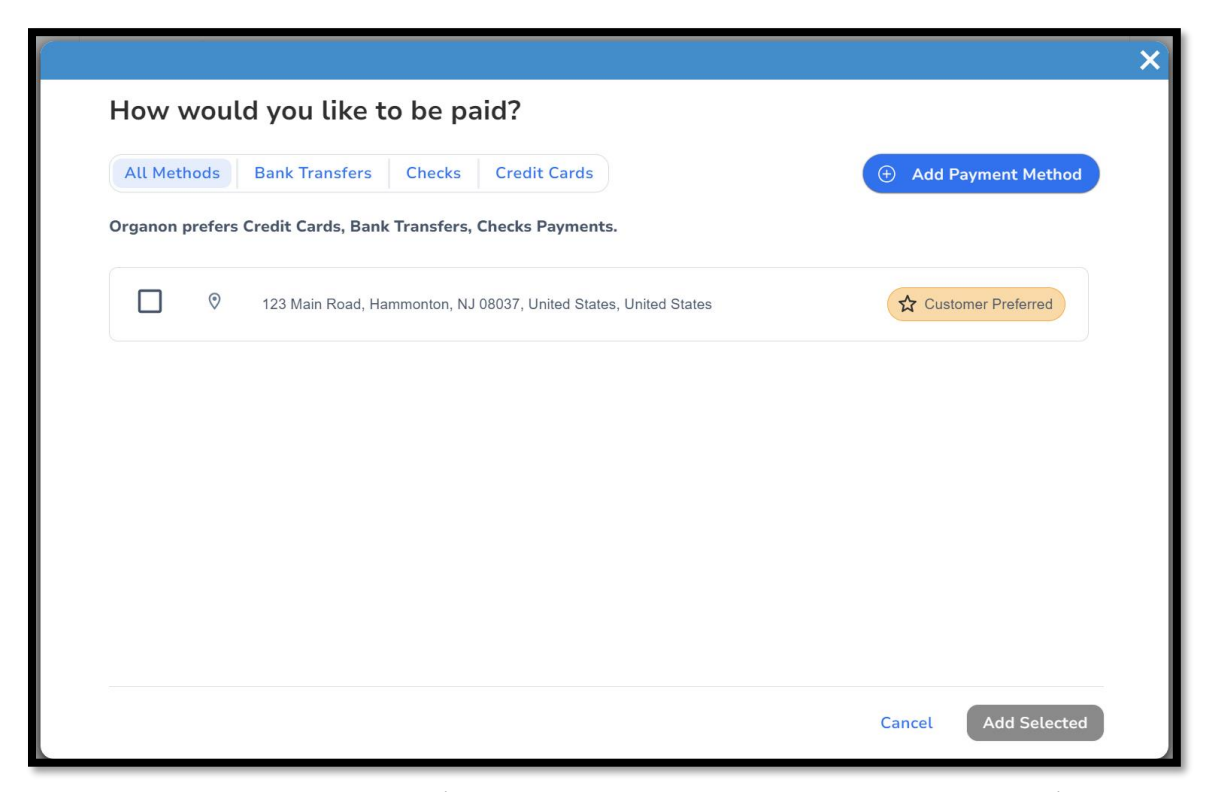

7. หากเป็นอดีตคุณจะมีหน้าจอด้านถ่างอีกครั้งให้กรอกเฉพาะช่องที่มีเครื่องหมายดอกจันสีแดงเท่านั้น.

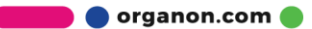

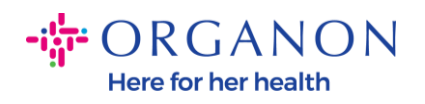

|                                                                                   | Where's your business locate                                                        | -<br>d?                                                                                                    | × |
|-----------------------------------------------------------------------------------|-------------------------------------------------------------------------------------|----------------------------------------------------------------------------------------------------|---|
| Setting up your business details<br>requirements. For best results v<br>possible. | s in Coupa will help you meet your custo<br>vith current and future customers, comp | omer's invoicing and payment<br>lete as much information as                                                                                  |   |
| * Legal Entity Name<br>* Country/Region                                           | ~                                                                                   | This is the official name of your<br>business that is registered with<br>the local government and the<br>country/region where it is located. |   |
|                                                                                   |                                                                                     | Cancel Continue                                                                                                    |   |

| What address do  | you invoice from?                  |   |                                                  |
|------------------|------------------------------------|---|--------------------------------------------------|
| * Address Line 1 |                                    | Ð |                                                  |
| * City           |                                    |   |                                                  |
| State            | Select an Option                   | · |                                                  |
| * Postal Code    |                                    |   | your legal entity. This is the same              |
| Country/Region   | United States                      |   | location where you receive government documents. |
|                  | Use this address for Remit-To i    |   |                                                  |
|                  | 🛛 Use this for Ship From address 🕧 |   |                                                  |

🛑 🔵 organon.com 🔵

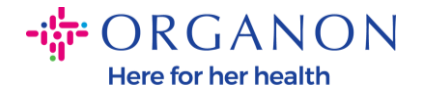

| What is your Tax I | D? ()                        |   |
|--------------------|------------------------------|---|
| Country/Region     | United States                | × |
| Tax ID             |                              |   |
|                    | □ I don't have Tax ID Number |   |
|                    | Add additional Tax ID        |   |

| Miscellaneous      |                |          |
|--------------------|----------------|----------|
| Invoice From Code  |                | <b>i</b> |
| Preferred Language | English (US) 🗸 |          |

8. และโปรคคลิก บันทึก & ดำเนินการต่อ ในตอนท้าย.

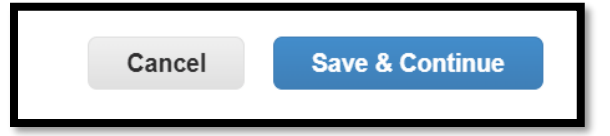

9. หลังจากนั้นคุณจะมีหน้าจอด้านล่าง โปรดเลือกบัญชีธนาการ.

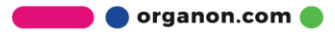

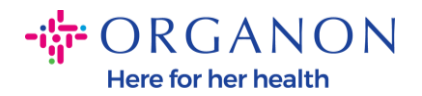

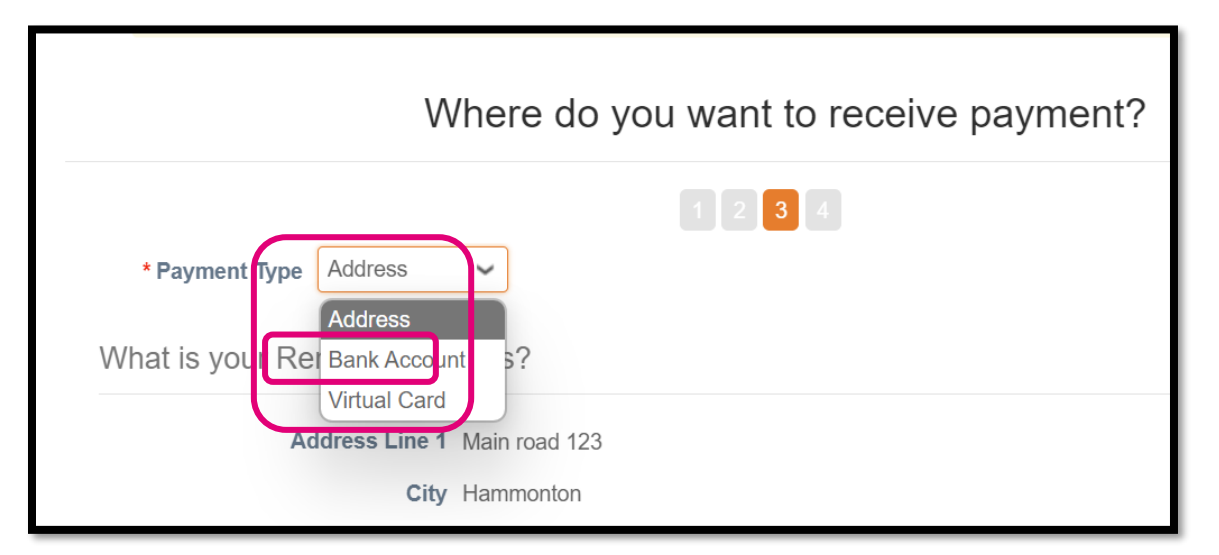

**10.** จากนั้นคุณจะต้องกรอกข้อมูลในช่องด้านล่างซึ่งจะแตกต่างกันไปตามประเทศ / ภูมิภาคบัญชีธนาคาร ที่เลือก สำหรับกรณีเฉพาะนี้สำหรับสหรัฐอเมริกาฟิลด์คือ:

- ชื่อผู้รับผลประ โยชน์
- ชื่อธนาคาร
- หมายเลขบัญชี
- ยืนยันหมายเลขบัญชี
- หมายเลขเส้นทาง ACH (หากประเทศของธนาคารคือ สหรัฐอเมริกา)
- หมายเลขเส้นทางการโอนเงิน (หากประเทศของธนาคารคือ สหรัฐอเมริกา)
- รหัส SWIFT/BIC Code หรือทำเครื่องหมายที่ ธนาคารของฉันไม่มีรหัส BIC Code

หากกุณมีข้อสงสัย โปรดทำตามตารางนี้เพื่อขอกำแนะนำ:

| ฟิลด์ชนาคาร            | บังคับ | ประเทศ       |
|------------------------|--------|--------------|
| บีเอสบี                | ให้    | AU           |
| หมายเลขการขนส่ง/สถาบัน | 14     | แคลิฟอร์เนีย |

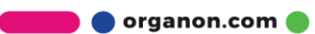

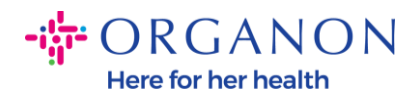

| ไอเอฟเอสซี                         | ให          | ใน                                                                 |
|------------------------------------|-------------|--------------------------------------------------------------------|
| รหัสเรียงถำดับ                     | ไห          | กิกะไบต์                                                           |
| หมายเลขเส้นทาง ACH                 | ให          | พวกเรา                                                             |
| หมายเลขการกำหนดเส้นทางสายไฟ        | ให          | พวกเรา                                                             |
| หมายเลขบัญชี                       | ใช่         | ออสเตรเลีย,<br>แคลิฟอร์เนีย, ใน,<br>สหราชอาณาจักร,<br>สหรัฐอเมริกา |
| ชื่อผู้รับผลประ โยชน์/เจ้าของบัญชี | ใช <b>่</b> | ออสเตรเลีย,<br>แคลิฟอร์เนีย, ใน,<br>สหราชอาณาจักร,<br>สหรัฐอเมริกา |
| SWIFT/BIC Code                     | ถ้ามี       | ออสเตรเลีย,<br>แคลิฟอร์เนีย, ใน,<br>สหราชอาณาจักร,<br>สหรัฐอเมริกา |
| รหัสธนาคาร                         | ให          | ประเทศอื่นๆ ทั้งหมด                                                |
| หมายเลขบัญชี                       | ให่         | ประเทศอื่นๆ ทั้งหมด                                                |
| IBAN                               | ถ้ามี       | ประเทศอื่นๆ ทั้งหมด                                                |
| ชื่อผู้รับผลประโยชน์/เจ้าของบัญชี  | ให้         | ประเทศอื่นๆ ทั้งหมด                                                |
| SWIFT/BIC Code                     | ถ้ามี       | ประเทศอื่นๆ ทั้งหมด                                                |

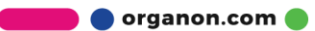

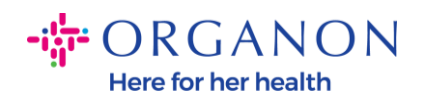

| ١                               | Where do you want to receive       | e payment? |
|---------------------------------|------------------------------------|------------|
|                                 | 1 2 3 4                            |            |
| * Payment Type Bank Accou       | unt 🗸                              |            |
| What are your Bank Acco         | ount Details? ()                   |            |
| Bank Account<br>Country/Region: | United States                      |            |
| State:                          | Select an Option                   |            |
| Bank Account Currency:          | USD                                |            |
| Beneficiary Name:               | Company Name Test 123              |            |
| Bank Name:                      |                                    | ]          |
| Account Number:                 |                                    | 0          |
| Confirm Account<br>Number:      |                                    |            |
| ACH Routing Number:             |                                    | ]]         |
| Wire Routing Number:            |                                    | 0          |
| SWIFT/BIC Code:                 |                                    | ]]         |
|                                 | □ My bank does not have a BIC code |            |

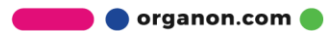

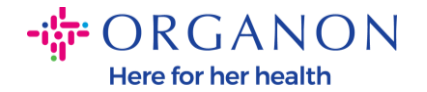

| Branch Code:         |                                |          |
|----------------------|--------------------------------|----------|
| Bank Account Type:   | Business                       | ]        |
| Supporting Documents | Choose Files No file chosen (i |          |
| Email Address        | PontolPasceigonton.ms          | <b>i</b> |

11. อีกครั้งโปรดคลิกใน บันทึก & ดำเนินการต่อ เมื่อคุณเสร็จสิ้นในส่วนนี้.

| Car | icel | Save & Continue |
|-----|------|-----------------|
| _   |      |                 |

**12.** หลังจากนั้น คุณจะเห็นข้อมูลนี้ในแบบฟอร์มข้อมูลพันธมิตรทางธุรกิจ (BPDF) และคุณจะสามารถตรวจสอบก่อนส่งได้.

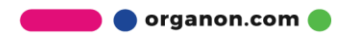

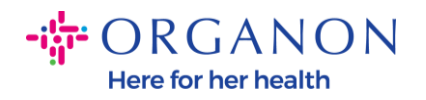

| *Remit-To Addresses                                                                                                    |
|----------------------------------------------------------------------------------------------------|
| Add one or more Remit-To Addresses by either filling out a new Compliant Invoicing Form or choosing an Existing Remit-To Address. |
| Add Remit-To                                                                                                    |
| *Remit-To Address                                                                                                    |
|                                                                                                    |
| Remit-To Address                                                                                                    |
|                                                                                                    |
| Location Code                                                                                                    |
|                                                                                                    |
| Address Name                                                                                                    |
|                                                                                                    |
|                                                                                                    |

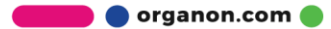

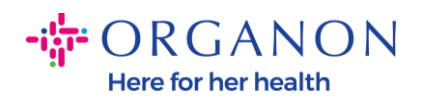

| Bank Account Details  |   |
|-----------------------|---|
|                       |   |
| * Bank Country/Region |   |
| United States         | ~ |
|                       |   |
| * Account Currency    |   |
| USD                   | ~ |
|                       |   |
| * Beneficiary Name    |   |
| Company Name Test 123 |   |
|                       |   |
| * Bank Name           |   |
| Bank R Us             |   |
|                       |   |

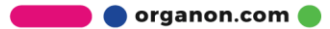

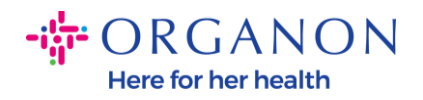

| *****321                                |     | i |
|-----------------------------------------|-----|---|
|                                         |     |   |
|                                         |     |   |
| Bank Routing Num                        | ber |   |
| *****789                                |     | G |
|                                         |     |   |
|                                         |     |   |
| IBAN Number                             |     |   |
|                                         |     |   |
|                                         |     |   |
|                                         |     |   |
|                                         |     |   |
|                                         |     |   |
| SWIFT Code (BIC)                        |     |   |
| SWIFT Code (BIC)                        |     | ( |
| SWIFT Code (BIC)                        |     | ( |
| SWIFT Code (BIC)                        |     |   |
| SWIFT Code (BIC)                        |     |   |
| SWIFT Code (BIC)                        |     |   |
| SWIFT Code (BIC)                        |     |   |
| SWIFT Code (BIC)                        |     |   |
| SWIFT Code (BIC) Account Type           |     |   |
| SWIFT Code (BIC) Account Type Bank Code |     |   |

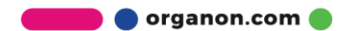

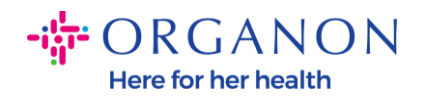

| Bank Wire Routing Number   |          |
|----------------------------|----------|
|                            |          |
|                            |          |
| BSB                        | <u>_</u> |
|                            |          |
|                            |          |
| Transit/Institution Number |          |
|                            |          |
|                            |          |
| IFSC                       |          |
|                            |          |
|                            |          |
| Sort Code                  |          |
|                            | 0        |
|                            | /        |
| Active                     |          |
| Active                     |          |

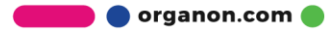

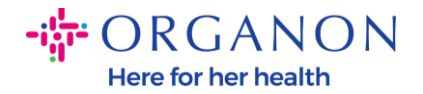

| Bank's Address       |  |
|----------------------|--|
|                      |  |
| Bank Address         |  |
|                      |  |
| Bank City            |  |
|                      |  |
| Bank State or Region |  |
| NJ                   |  |
| Bank Postal Code     |  |
|                      |  |
|                      |  |

ในส่วน เอกสารประกอบ คุณจะสามารถแนบเอกสารประกอบได้
 สิ่งเหล่านี้สามารถตรวจสอบภาษี/ภาษีมูลค่าเพิ่มและ/หรือรายละเอียคธนาคารของคุณ

สำหรับภาษี/ภาษีมูลค่าเพิ่ม ใบรับรองภาษีมูลค่าเพิ่ม/ภาษีก็เพียงพอแล้ว หรือแบบฟอร์ม W9 (สำหรับสหรัฐอเมริกาเท่านั้น) ก็เพียงพอแล้ว แต่สำหรับรายละเอียดธนาการ เราสามารถรับได้เฉพาะหลักฐานธนาการที่ออกโดยธนาการเท่านั้น (จดหมายธนาการหรือใบรับรองแสตมป์สาขาหรือหัวจดหมายธนาการ)

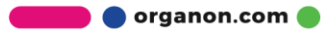

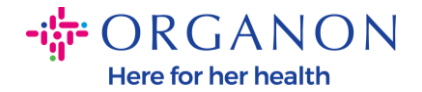

| Supporting Documents                             |  |  |
|--------------------------------------------------|--|--|
| Attachments                                      |  |  |
| Add File                                         |  |  |
| Please add supporting documents for Bank Details |  |  |

14. ที่ด้านล่างของ BPDF คุณจะต้องทำเครื่องหมายที่ตัวเลือกและคลิก ส่งเพื่อขออนุมัติ หากไม่คลิกปุ่มนี้ Organon จะไม่ได้รับสิ่งใดที่จะดำเนินการ

กุณต้องตรวจสอบว่ากุณเห็นด้วยกับจรรยาบรรณของพันธมิตรทางธุรกิจและความกาดหวังของซัพพลายเออร์ข้างต้น ที่กำหนดโดย Organon

| Pleas          | se review the policies in the links below before moving forward.                       |                                 |                                        |
|----------------|----------------------------------------------------------------------------------------|---------------------------------|----------------------------------------|
| Busi           | iness Partner Code of Conduct                                                          |                                 |                                        |
|                | https://www.organon.com/about-organon/mission-vis                                      |                                 |                                        |
| Supp           | plier Expectations                                                                     |                                 |                                        |
|                | https://www.organon.com/wp-content/uploads/sites/                                      |                                 |                                        |
| * By e<br>abov | checking this box, I have read, understand, and agree to ab<br>ve set forth by Organon | ide by the Business Partner Cod | e of Conduct and Supplier Expectations |
|                |                                                                                        | Decline Save                    | Submit for Approval                    |

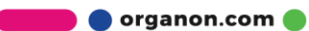

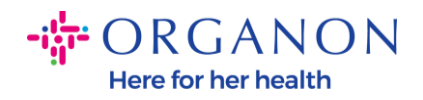

**15.** หลังจากที่คุณกรอกและส่งแบบฟอร์มแล้ว Organon จะตรวจสอบข้อมูลและอนุมัติแบบฟอร์มตามนั้น.

**16.** สำหรับความช่วยเหลือเพิ่มเติม โปรคติคต่อผู้ติคต่อ Organon ในพื้นที่ของคุณ.

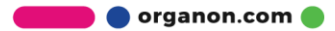